## Layout Versus Schematic

## Author: Jinhua Wang

 LVS is used to check if the layout connection is correct, compared to the schematic. Click Calibre -> Run nmLVS.

|                        |        |         |        |        |      |          |        |                 |                |         |          |                 |         |         |                 |                  |                 |       |              |        |       |              |        |   |       |     |         | <br> | <br> | <br> |      |          |
|------------------------|--------|---------|--------|--------|------|----------|--------|-----------------|----------------|---------|----------|-----------------|---------|---------|-----------------|------------------|-----------------|-------|--------------|--------|-------|--------------|--------|---|-------|-----|---------|------|------|------|------|----------|
|                        |        |         |        |        |      |          |        |                 |                |         |          |                 |         |         | VIN             | tuoso® La        | ayout Su        | te XL | Ealting: H   | omewor | KACS  | mulation     | layout | 2 | <br>  |     |         | <br> | <br> | <br> | <br> | - *      |
| aunch <u>E</u> ile     | Edit   | ¥iew (  | Greate | Verify | Conn | ectivity | Option | is <u>T</u> ool | s <u>₩</u> ind | ow As   | syra Op  | ti <u>m</u> ize | Elace F | loorpig | n <u>B</u> oute | Cali <u>b</u> re | Help            | _     |              |        |       |              |        |   |       |     |         |      |      |      |      | cāden    |
| 1,8 6                  |        | 0 3     | • 0    |        | ×    | * 🕜      | -      | 6               | »              |         | -        |                 | Q       |         | 1               | Run nr           | DRC             |       |              | 6      |       |              |        |   |       |     |         |      |      |      |      |          |
|                        | +      | - 66    | Q1 6   | 1      | 1.32 | C.       | 39     | (F)Sele         | ect1 Se        | el(N):0 | Sel(1):0 | Sel(O)          | X -20   | .400    | Y 53.0          | Run nr           | ı⊈VS.           | d     | 9.300        | Dist 7 | 5 177 | Cmd:Wire     |        |   |       |     |         |      |      |      |      |          |
| alette                 |        | 76×     | -      |        |      |          |        | •               |                | •       |          |                 |         |         |                 | Run PE           | ER <u>C</u>     |       |              |        |       |              |        |   |       |     |         |      |      |      |      |          |
| (alid 🖌 Usec           | ~      | Routing |        |        |      |          |        |                 |                |         |          |                 |         |         |                 | Run 2/           | ACT             |       |              |        |       |              |        |   |       |     |         |      |      |      |      |          |
| Filter                 |        | -       |        |        |      |          |        |                 |                |         |          |                 |         |         |                 | Start R          | VE              |       |              |        |       |              |        |   |       |     |         |      |      |      |      |          |
| METAL1 drav            | AS     | NS      |        |        |      |          |        |                 |                |         |          |                 |         |         |                 | Setup            | hitunihure<br>F |       |              |        | 8.    |              |        |   |       |     | -       |      |      |      |      |          |
| Name                   | Vi     | s Sel   |        |        |      |          |        |                 |                |         |          |                 |         |         |                 | About            |                 |       |              |        |       |              |        |   |       |     |         |      |      |      |      |          |
| All Layers             | 1.53   | -1+1-1  |        |        |      |          |        |                 |                |         |          |                 |         |         |                 |                  |                 |       |              |        |       |              |        | • | ]:    |     | W. It   |      |      |      |      |          |
| POLV1 dr               | w/     | * *     | •      |        |      |          |        |                 |                |         |          |                 |         |         |                 |                  |                 |       |              |        |       | • <b>F</b> a |        |   |       |     |         |      |      |      |      |          |
| CONT dr<br>METAL1 dr   | w      | **      |        |        |      |          |        |                 |                |         |          |                 |         |         |                 |                  |                 |       |              |        |       |              |        |   |       | 102 |         |      |      |      |      |          |
| /IA12 dr<br>JETAL2 dr  | w      | XX      | •      |        |      |          |        |                 |                |         |          |                 |         |         |                 |                  |                 |       |              |        |       |              |        |   |       |     |         |      |      |      |      |          |
| /IA23 dr               | w      | XX      | • 5    |        |      |          |        |                 |                |         |          |                 |         |         |                 |                  |                 |       |              |        |       |              |        |   |       |     |         |      |      |      |      |          |
| /IA34 dr               | w.     | XXX     |        |        |      |          |        |                 |                |         |          |                 |         |         |                 |                  |                 |       |              |        |       |              |        |   |       |     |         |      |      |      |      |          |
| VIETAL4 dr<br>VIA45 dr | w<br>w | X X X   | 1      |        |      |          |        |                 |                |         |          |                 |         |         |                 |                  |                 |       |              |        |       |              |        |   |       |     |         |      |      |      |      |          |
| AETALS dr              | w      | ××      |        |        |      |          |        |                 |                |         |          |                 |         |         |                 |                  |                 |       |              |        |       |              |        |   |       |     |         |      |      |      |      |          |
|                        |        |         |        |        |      |          |        |                 |                |         |          |                 |         |         |                 |                  |                 |       |              |        |       |              |        |   |       |     |         |      |      |      |      |          |
|                        |        |         | •      |        |      |          |        |                 |                |         |          |                 |         |         |                 |                  |                 |       |              |        |       |              |        |   |       |     | •       |      |      |      |      |          |
|                        |        |         |        |        |      |          |        |                 |                |         |          |                 |         |         |                 |                  |                 |       |              |        |       |              |        |   |       |     |         |      |      |      |      |          |
|                        |        |         |        |        |      |          |        |                 |                |         |          |                 |         |         |                 |                  |                 |       |              |        |       |              |        |   |       |     |         |      |      |      |      |          |
| jects                  |        | đ×      | •      |        |      |          |        |                 |                |         |          |                 |         |         |                 |                  |                 |       |              |        |       |              |        |   |       |     | · · · · |      |      |      |      |          |
| Objects<br>Instances   | I V    | 5       |        |        |      |          |        |                 |                |         |          |                 |         |         |                 |                  | _               |       |              |        |       |              |        |   |       |     |         | <br> | <br> | <br> | <br> |          |
| bjects                 | Gride  |         |        |        |      |          |        |                 |                |         |          |                 |         |         |                 |                  |                 |       |              |        |       |              |        |   |       |     |         |      |      |      |      |          |
| 1 🛶 🗐                  | C      | 080     |        | 1      | III  | H        | 1      | Ð               | 8              |         | 2        |                 | 2 R.    | -21     | 2 5             |                  |                 |       |              |        |       |              |        |   |       |     |         |      |      |      |      |          |
| 1 1 2                  | 2      | 9 @     |        | -      |      | 101 10   | 2 3    | **              |                | 6 33    |          | -               | ų.      |         |                 |                  |                 |       |              |        |       |              |        |   |       |     |         |      |      |      |      |          |
| elect PRB              | unda   | iry     |        |        |      |          |        |                 |                |         |          |                 |         |         |                 |                  |                 |       |              |        |       |              |        |   |       |     |         |      |      |      |      |          |
| ouse L: Enter          | Point  |         |        |        |      |          |        |                 |                |         |          |                 |         |         |                 |                  |                 | 13    | a: Toggle LS | 10 X/Y |       |              |        |   |       |     |         |      |      |      | R    | Pop-up M |
| 18) Run na             | ILVS.  | -       |        |        |      |          |        |                 |                |         |          |                 |         |         |                 |                  |                 |       |              |        |       |              |        |   | <br>- |     |         | <br> | <br> | <br> | _    | Crnd: W  |

- 2. Click **Cancel** when the **Load Runset File** window pops up. You may save a **runset** after finishing this tutorial for later use.
- 3. Set the LVS Rules File path to

## /home/ece4220/PDK/180nm\_TSMC/Required\_LIB\_Files/calibre.lvs

|                                | Calibre Interactive - nmLVS v2017.3_38.30 _ 🗆 ×          |
|--------------------------------|----------------------------------------------------------|
| <u>File</u> <u>T</u> ranscript | Setup <u>H</u> elp                                       |
| Rules                          | LVS Rules File                                           |
| Inputs                         | /home/ece4220/PDK/180nm_TSMC/Required_LIB_File View Load |
| Outputs                        |                                                          |
| LVS Options                    | LVS Run Directory                                        |
| Run <u>C</u> ontrol            | /home/hezm/ECE4220                                       |
| Tr <u>a</u> nscript            | - 🛨 Layer Derivations                                    |
| Run <u>L</u> VS                |                                                          |
| Start R <u>V</u> E             |                                                          |
|                                |                                                          |

and set the LVS Run Directory as your working directory.

| 4. | Go to Inputs -> Netlist, | enable Export from | schematic viewer. |
|----|--------------------------|--------------------|-------------------|
|----|--------------------------|--------------------|-------------------|

|                                                                                                    |               | Cali                                                                 | bre Interactive -                                                                               | nmLVS v20                                                                                                    | 017.3_38.30 |  | - |  | ×            |  |
|----------------------------------------------------------------------------------------------------|---------------|----------------------------------------------------------------------|-------------------------------------------------------------------------------------------------|----------------------------------------------------------------------------------------------------|-------------|--|---|--|--------------|--|
| <u>F</u> ile <u>T</u> ranscript                                                                                                    | <u>S</u> etup | 9                                                                    |                                                                                                 |                                                                                                    |             |  |   |  | <u>H</u> elp |  |
| Eile         Transcript <u>Bules</u> Inputs <u>Outputs</u> Run <u>Control</u> Transcript         Run <u>L</u> VS           Start RVE         Start RVE | Setur         | 3<br>Run:<br>Step:<br>Layout N<br>Format:<br>Spice File<br>Top Cell: | Hierarchical<br>Layout vs Netlist<br>etlist H-Cells<br>SPICE -<br>S: Tutorial.src.n<br>Tutorial | erarchical<br>ut vs Netlist<br>H-Cells ) Signatures ) Waivers )<br>SPICE Export from schematic viewe<br>utorial.src.net<br>utorial |             |  |   |  |              |  |
|                                                                                                    | ,             | View Nam                                                             | e: schematic                                                                                    |                                                                                                    |             |  |   |  |              |  |

 Go to Setup, enable LVS Options, go to LVS Options on the left side of the window, go to include, enable Include Rule Statements, and enter the following commands LAYOUT CASE YES SOURCE CASE YES

LVS COMPARE CASE NAMES

| <u>F</u> ile <u>T</u> ranscript | t Setup                                                      | He |
|---------------------------------|--------------------------------------------------------------|----|
| <u>R</u> ules                   | Supply Report Gates Shorts ERC Connect Include Database      |    |
| Inputs                          |                                                              |    |
| <u>O</u> utputs                 | Include Rule Files: (specify one per line) View              |    |
| LVS Options                     | ☐ Include Rule Files After Main LVS Rules File               |    |
| Run <u>C</u> ontrol             |                                                              |    |
| Tr <u>a</u> nscript             |                                                              |    |
| Run <u>L</u> VS                 |                                                              |    |
| Start R <u>V</u> E              |                                                              |    |
|                                 |                                                              |    |
|                                 | Include SVRF Commands                                        |    |
|                                 | LAYOUT CASE YES<br>SOURCE CASE YES<br>LVS COMPARE CASE NAMES |    |

| ile <u>T</u> ranscript <u>S</u>                   | ətup                                                                                                    | <u>H</u> e        |
|---------------------------------------------------|----------------------------------------------------------------------------------------------------|-------------------|
| <u>R</u> ules<br>Inputs<br>Outputs<br>LVS Options | Supply       Report       Gates       Shorts       ERC       Connect       Inc <ul> <li>Abort LVS on power/ground net errors</li> <li>Abort LVS on Softchk errors</li> <li>Ignore layout and source ports during comparison</li> </ul> | lude Database Pro |
| Tr <u>a</u> nscript                               | Power nets: VDD                                                                                                    | Load from file    |
| Run <u>L</u> VS                                   | Ground nets: VSS                                                                                                    | Load from file    |
| Start R <u>∨</u> E                                |                                                                                                    |                   |
|                                                   |                                                                                                    |                   |
|                                                   |                                                                                                    |                   |
|                                                   |                                                                                                    |                   |
|                                                   |                                                                                                    |                   |

6. Go to Supply, for Power nets, enter VDD; for Ground nets, enter VSS (case sensitive).

7. Click **Run LVS** to run the LVS check. A report window will pop up.

|                                                                                                    |                                            | Calibre -         | RVE v2017.3_38.30 : svdb Tutori | al        |        | ×             |
|----------------------------------------------------------------------------------------------------|--------------------------------------------|-------------------|---------------------------------|-----------|--------|---------------|
| Eile ⊻iew Highlight                                                                                                    | <u>T</u> ools <u>₩</u> indow <u>S</u> etup |                   |                                 |           |        | H <u>e</u> lp |
| 🎾 🖋 象 🕇 🧶                                                                                                    | 📙 🕵 🕈 🕵 T 🔤 Search 🔽                       | ( >               |                                 |           |        |               |
| + Navigator d' 🗙                                                                                                    | 😃 Comparison Results 🗙                     |                   |                                 |           |        |               |
| Results                                                                                                    | 🖾 Layout Cell / Type                       | Source Cell       | Nets                            | Instances | Ports  |               |
| the background background backgr | 🥶 Tutorial 🏤                               | Tutorial          | 6L, 6S                          | 4L, 4S    | 5L, 5S |               |
| 😃 Comparison Re                                                                                                    |                                            |                   |                                 |           |        |               |
| ERC                                                                                                    |                                            |                   |                                 |           |        |               |
| ERC Results                                                                                                    |                                            |                   |                                 |           |        |               |
| ERC Summary                                                                                                    |                                            |                   |                                 |           |        |               |
| Reports                                                                                                    |                                            |                   |                                 |           |        | N/            |
| LVS Report                                                                                                    | Cell Tutorial Summary (Clean)              |                   |                                 |           |        |               |
| Rules                                                                                                    | CELL COMPARISON RESU                       | LTS ( TOP LEVEL ) |                                 |           |        |               |
| Rules File                                                                                                    |                                            |                   |                                 |           |        |               |
| View                                                                                                    |                                            |                   |                                 |           |        |               |
| 🕜 Info                                                                                                    |                                            | CORRECT #         |                                 |           |        |               |
| 🚧 Finder                                                                                                    | ** ######                                  | ·····             |                                 |           |        |               |
| Schematics                                                                                                    |                                            |                   |                                 |           |        |               |
| Setup                                                                                                    | LANOIT OF LANDER Deterial                  |                   |                                 |           |        |               |
| Options                                                                                                    | SOURCE CELL NAME: Tutorial                 |                   |                                 |           |        |               |
|                                                                                                    |                                            |                   |                                 |           |        |               |
|                                                                                                    | INITIAL NUMBERS OF OBJECTS                 |                   |                                 |           |        |               |
|                                                                                                    |                                            |                   |                                 |           |        |               |
|                                                                                                    | Layout Source                              | Component Type    |                                 |           |        |               |
|                                                                                                    | Ports: 5 5                                 |                   |                                 |           |        |               |
|                                                                                                    |                                            |                   |                                 |           |        |               |
|                                                                                                    |                                            |                   |                                 |           |        |               |

Correct your layout design if any errors are reported. The report window above is **desired** (two greens checks and one smiling face).

8. You may **save** this **runset** for later use so that you do not need to set it up every time.